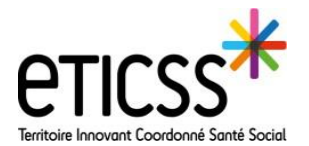

L'onglet journal permet d'échanger avec les professionnels du cercle de soin équipé d'eTICSS et/ou de Globule. Il permet de partager des données de santé, des photos et documents de façon sécurisée.

| CTICSS   R DISPOSITIF Responsabilité populationnelle REPÉRAGE Diabète type 2 |                  |                   |  |  | Cliquer sur l'onglet Journal |
|------------------------------------------------------------------------------|------------------|-------------------|--|--|------------------------------|
|                                                                              | FICHE DU PATIENT | DONNÉES MÉDICALES |  |  |                              |

<u>Prérequis</u> : Avant de pouvoir échanger avec les professionnels du cercle de soin, il est nécessaire que le dossier patient soit ouvert à la mobilité (Globule)

## Etapes de création d'un dossier :

Si vous êtes rattachés à plusieurs unités, vous devez sélectionner l'unité pour/ avec laquelle vous souhaitez créer le dossier.

NB: si une de vos unités ne se trouve pas dans la liste cela signifie qu'elle n'est pas enregistrée dans le cercle de soins.

| <b>1</b>           | Nom utilisé         | Nom de naissance       |     | Nationalité         |                       |
|--------------------|---------------------|------------------------|-----|---------------------|-----------------------|
|                    | POULAIN             | POULAIN                |     |                     |                       |
|                    | Prénom utilisé      | Prénom(s) de naissance | -   | Pays de naissance   |                       |
|                    | Jean francois       | Jean Francois          | (?) | FRA                 | Création du dossier 2 |
|                    | Né(e) le            | Ville de naissance     |     | Dpt de naissance    |                       |
|                    | 25/05/1940 (83 ans) | BELFORT                |     | re de Belfort       |                       |
|                    | Sexe                | code INSEE             |     |                     |                       |
|                    | O M ○ F             |                        |     |                     |                       |
|                    |                     | Statut marital Enfants |     |                     |                       |
|                    |                     | Inconnu 🗸 - 🗸          |     |                     |                       |
| •                  |                     |                        |     |                     |                       |
| Adresse            |                     | Date de la demande     |     | Date d'inclusion    | Notes                 |
| 8 RUE DE LA MAIRIE |                     |                        |     |                     |                       |
|                    |                     | Date de las contant    |     | Data da Desuísta    |                       |
| Codo Postal        | Ville               | 01/06/23               |     | Dule de lete visile |                       |
| 25200              | GRAND CHARMONT      |                        |     |                     |                       |
| 20200              |                     |                        |     |                     |                       |
| Telephone          | Mobile              |                        |     |                     |                       |
| <b>V</b> 0381250   | 808                 | Date d'attribution     |     |                     |                       |
| Adrosso ormail     |                     |                        |     |                     |                       |

Vérifier et compléter les champs relatifs à l'identité du patient

Cliquer sur la loupe (Cette étape est obligatoire et permet de rechercher un dossier existant au sein de l'application Globule, si un dossier est existant le sélectionner)

Si aucun dossier n'est existant, sélectionnez le bouton « Création du dossier »

En cas de difficultés, n'hésitez pas à contacter l'assistance au 0805 950 555 ou l'équipe animation (eticss-animation@esante-bfc.fr). Le GRADeS BFC reste à votre disposition pour répondre à toutes vos questions, remarques et suggestions.

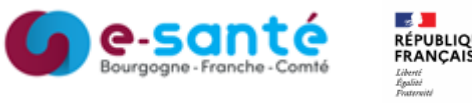

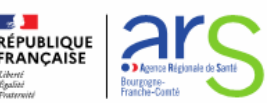

Version 1, créé JUIN 2023

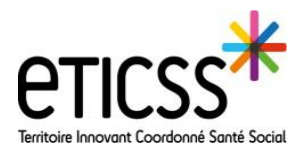

Une fois le dossier patient ouvert à la mobilité, vous pouvez prendre connaissance des différentes transmissions en fonction de votre niveau d'habilitation et ajouter une nouvelle information.

| FICHE DU PATIENT DONNÉES MÉDICALES DOCUMENTS                                                                                                    |                                                                                                    | Possibilité de filtrer les notes                                 |
|----------------------------------------------------------------------------------------------------|----------------------------------------------------------------------------------------------------|------------------------------------------------------------------|
| Journal patient                                                                                                    |                                                                                                    | afin de rechercher des informations précises.                    |
| Filtres V Importance C C C C C C C C C C C C C C C C C C C                                                                                                    | nanta + acciaux                                                                                                    | Médecin traitant<br>Infirmier(e)<br>Autre intervenant<br>Famille |
| Bionjour,<br>Voici l'évolution de la plaie de la jambe gauche de M. ZIDI<br>Qu'en pensez vous ?<br>exij d'hui [6:30 [] minuter] - MEDECIN Monor, Médecin généraliste confidentiatifé Médecine + soignant<br>On maintien le protocole actuel<br>On maintien le protocole actuel<br>On maintien de protocole actuel<br>On maintien de protocole actuel<br>On maintien de protocole actuel<br>On maintien de protocole actuel                                                                                                    | Pour Action 5 Email SMS<br>Note libre  Conversion Constantiation Contentiate Medicine + segments - section                                                                                | 7 Confidentialité Médeons + soignants •                          |
| Ogrammation participarity of the second second sec | Couldon de la plaie de la jambe naucha da M. ZIDI     pensez vous ?     Texte seul     Texte riche En     Bocument attaiche     con Midden devente contextente Midden + angenent + acceur | cre                                                              |
|                                                                                                    |                                                                                                    |                                                                  |
| Pour créer une nouvelle note :                                                                                                    | □ Visible par le patient et l'entourage autorisé<br>Pas de compte patient à cet instant ❤                                                                                                 | g Valider Annuler                                                |

- Cliquer sur l'onglet « Journal » du patient. (Si plusieurs de vos unités sont renseignées dans le cercle de soins, sélectionnez votre unité de prise en charge)
- 2 Cliquer sur « Ajouter une note »
- 3 En sélectionnant la case « Pour action », vous pouvez définir un intervenant du cercle de soins pour effectuer une tâche. (Il apparaitra un éclair en face de cette note dans le journal)
- 4 Vous pouvez classer votre note
- Un SMS ou un Email sera envoyé à la personne du cercle de soin sélectionné, en cochant la case « Email » et/ou « SMS » (à condition que les données mail ou tél soient renseignées dans sa fiche Globule)
- 6 Vous pouvez également joindre un document en sélectionnant la case « Document attaché »
- 7 Vous pouvez choisir le niveau d'importance de votre note
- 8 Vous pouvez choisir la confidentialité de votre note. Si vous décochez la case « Partage multi-structure », la note ne sera partagée qu'avec les membres de votre unité
  - Pour terminer, cliquez sur « Valider »

En cas de difficultés, n'hésitez pas à contacter l'assistance au 0805 950 555 ou l'équipe animation (eticss-animation@esante-bfc.fr). Le GRADeS BFC reste à votre disposition pour répondre à toutes vos questions, remarques et suggestions.

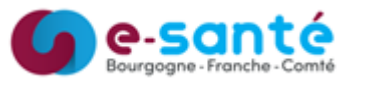

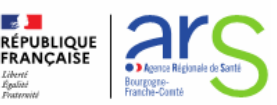

Version 1, créé JUIN 2023